## Get ATbar Lite (Easy method)

### ATbar Lite

The "Easy Method" comprises of the following steps:

- 1. Visit the ATbar Lite page at: <u>https://www.atbar.org/atbar-lite</u>
- 2. Click and hold onto the blue [ ATbar Lite ] button
- 3. Drag the button onto your Bookmarks bar
- 4. Click on your new ATbar bookmarklet<sup>1</sup>

#### Finding your Bookmarks Bar in Internet Explorer

- a) Open Internet Explorer
- b) Right-click anywhere on the grey menu bar (top of the window)
- c) Select Favorites Bar

#### Finding your Bookmarks Bar in FireFox

- a) Open Mozilla Firefox
- b) Right-click anywhere on the grey menu bar (top of the window)
- c) Select Bookmarks Toolbar

#### Finding your Bookmarks Bar in Google Chrome

- a) Open Google Chrome
- b) Press Ctrl + Shift + B, on your keyboard, to open the Bookmarks Bar.

#### **Remove ATbar**

You can remove ATbar Lite, at any time, by simply deleting the Bookmarklet.

Right-click on the **ATbar Lite** Bookmark and select **Delete**.

<sup>1.</sup> Bookmarklet is the name given to coded bookmarks.

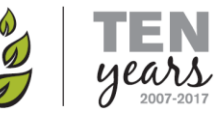

University of Cumbria

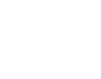

e

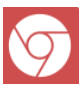

# =